⑤ E列~G列に3列追加して、下図のような表を作成しましょう。

|   | D      | E      | F      | G      | Н       |  |
|---|--------|--------|--------|--------|---------|--|
| 2 |        |        |        |        | 6月5日    |  |
| З | 6月     | 7月     | 8月     | 9月     | 合計      |  |
| 4 | 38,000 | 38,000 | 43,000 | 38,000 | 243,000 |  |
| 5 | 28,000 | 33,000 | 29,000 | 26,000 | 193,000 |  |
| 6 | 23,500 | 21,000 | 22,000 | 25,000 | 127,000 |  |
| 7 | 16,000 | 25,000 | 11,000 | 12,000 | 95,500  |  |
| 8 |        |        |        |        |         |  |

※ 元の3か月分のデータだと折れ線グラフが短すぎるため、6か月分に増やしています。

## ● 折れ線グラフを作成する

- ① シート [折れ線グラフ] に、次のグラフを作成しましょう。
  - ・ グラフの元データ ·· セルA3~G7
  - ・グラフの種類…… [折れ線] で形式は [マーカー付き折れ線]
  - 位置と大きさ……下図参照
  - ・[グラフタイトル] は削除する

※グラフの作成手順は「初級プラス」テキストで学習済です。(右図はヒント↓)

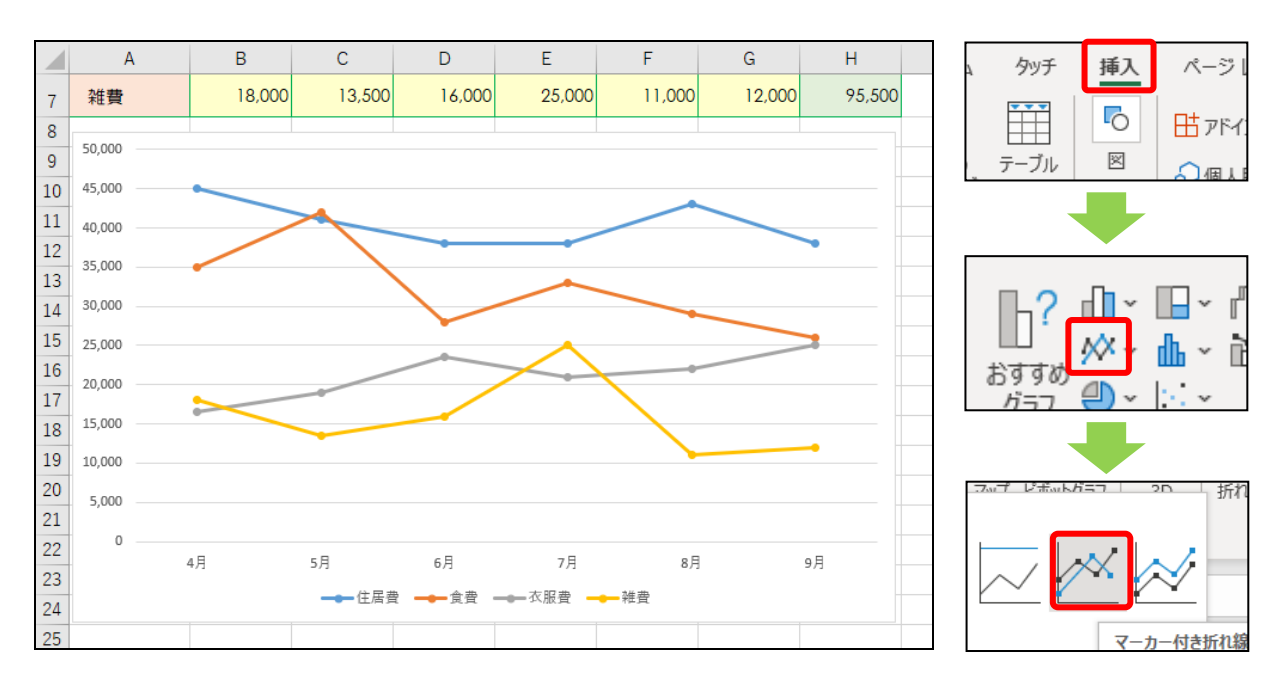